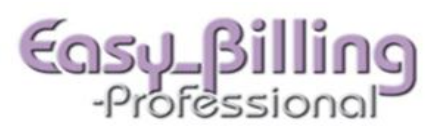

## Aligning the CMS 1500 Form for one or more printers

- Select the Libraries menu.
- Select the **Templates** tab.
- Select the Claim Form tab.
- If the master form CMS 1500 does not align to your printer, click the green down arrow icon labeled "Create a similar form."

| Products   | Codes                                 | Categories            | Options    | Templates                            |              |             |
|------------|---------------------------------------|-----------------------|------------|--------------------------------------|--------------|-------------|
| CPT Templa | ites Clair                            | n Form Printe         | rs Letters | Headers                              | Custom Forms | Characters  |
| Form Par   | <b>ameters</b><br>his Form Da<br>Form | ta<br>Γ <sup>ID</sup> |            | – Carrier Statu<br>Γ <sup>Prii</sup> | s<br>nter    | Custom Form |
| CMS        | S 1500                                | 1<br>Factory          |            | Dell 1110                            | ) Laser      |             |
| 🕑 - Cre    | ate a similar                         | form                  |            |                                      |              |             |

- Enter a new unique Form Name.
- Click the blue Back Arrow to return.

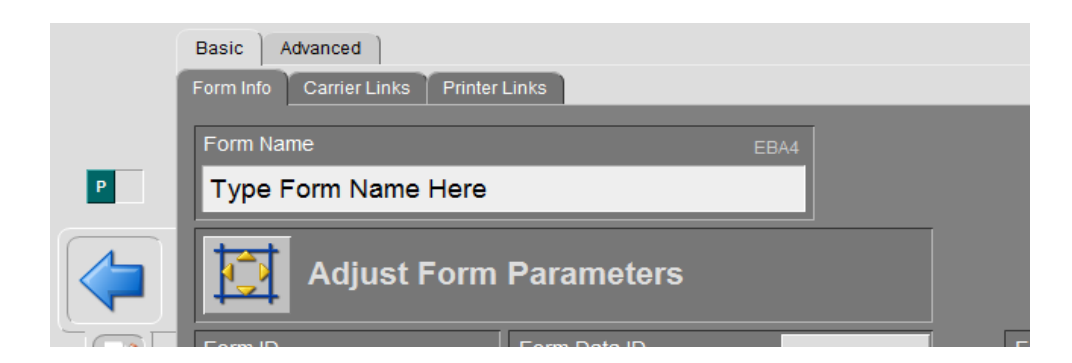

• Go to the **Printers** tab.

• Click the green plus icon labeled "Add a new Printer" to add a new Printer. Enter the printer name.

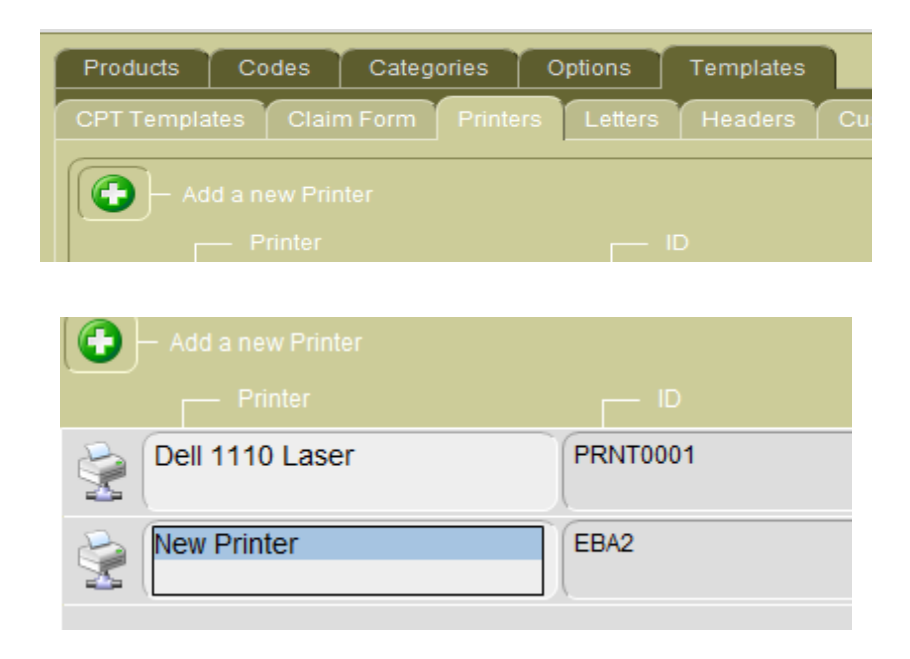

 Return to the Claim Form tab, click the form icon, shown here to the left of "New Form Name":

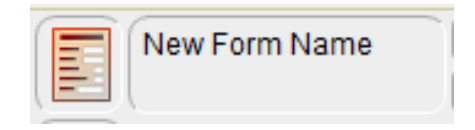

• Then, click the **Printer Links** tab and check the box for the new printer.

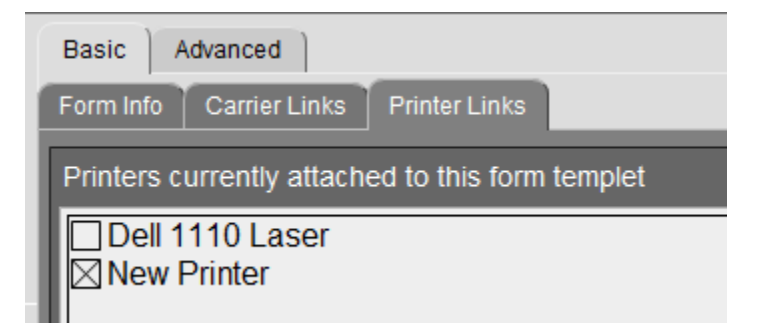

## Set the User and System Preferences for the new printer and form

- Go to the **Provider / Team** menu.
- Click the blue arrow to go into the user account to set preference for newly aligned form.
- Click **Preferences** tab and select the **Printing** tab and select the new Default Printer and the new Default Form. This process will need to be repeated for each user who will print with this printers and this form.

| Provider / Team                                              | Blackwell, Jackie                                             |
|--------------------------------------------------------------|---------------------------------------------------------------|
| Name Contact Qualifier Codes Preferences Access Appointments | Work List Contracts Patients Ledgers                          |
| Place Provider Printing Claim Status Path Calendar Filter    | Schedule Event Visual Task                                    |
|                                                              |                                                               |
| Default Printer                                              | Default Form                                                  |
| ● Dell 1110 Laser<br>○ New Printer                           | ● CMS 1500<br>○ hp printer<br>○ Test<br>○ Type Form Name Here |

• Also, on the Preferences Menu, select the Program Defaults tab. Then select the FRM tab. Select the new Printer and the new Form.

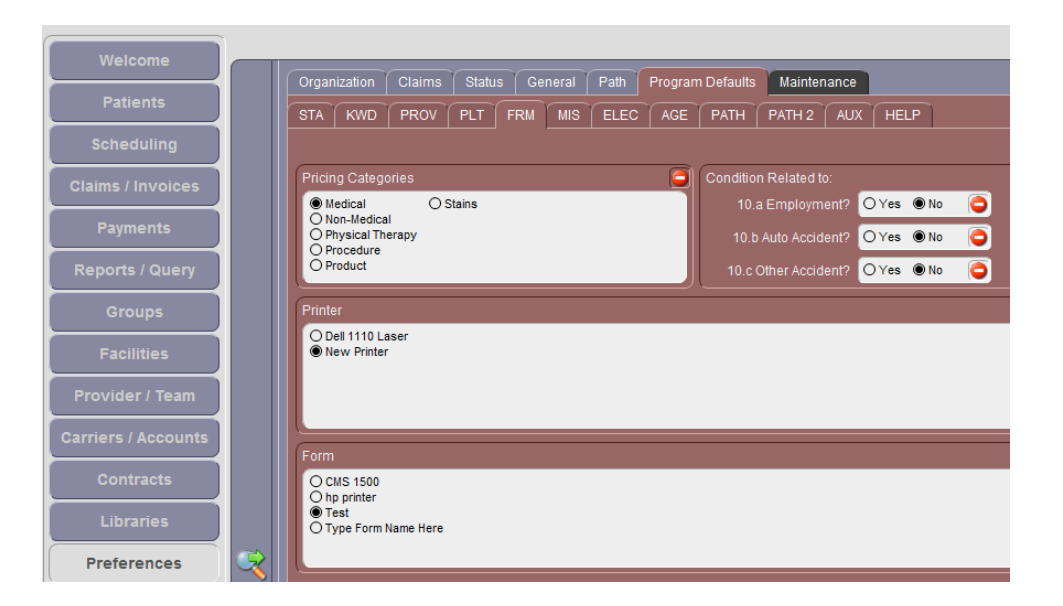

## Adjusting the Form

- Return to the Libraries menu, Templates tab, Claim Form tab.
- Click the new form icon.

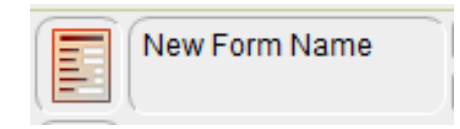

• Click the button labeled "Adjust Form Parameters"

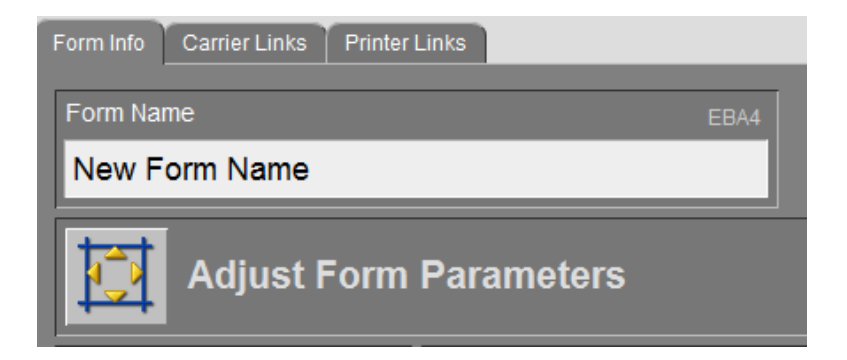

 Begin by adjusting the **Default Settings**. Looking at your printed form which was printed from the master setting, nudge the entire form up or down, left or right, by clicking on the nudge icons in the column in the middle of the Default Settings box.

| Defaul | It Settings |
|--------|-------------|
| Report | 15          |
| Reset  | <b>40</b>   |

• Once the form is aligned up or down, left or right, click the **Fields** tab and the nudge icons to move individual fields. On the left, you will see blue

boxes for each field. Click on the field to be adjusted. Then, use the Nudge Fields icons to move your data in any of the four directions.

|   | [1500]                                                                                                    |
|---|----------------------------------------------------------------------------------------------------|
|   | HEALTH INSURANCE CLAIM FORM                                                                                                    |
|   | APPROVED BY NATIONAL UNIFORM CLAIM COMMITTEE 08/05                                                                                                    |
|   |                                                                                                    |
|   | 1. MEDICARE     MEDICAID     TRICARE     CHAMPVA     GROUP     FECA     OTHER       (Medicare #)     (Medicaid #)     (Sponsor's SSN)     (Member ID#)     (SSN or ID)     BLK LUNG     (ID)                                                                                                    |
|   | 2. PATIENT'S NAME (Last Name, First Name, Middle Initial) 3. PATIENT'S BIRTH DATE SEX                                                                                                    |
|   | 5. PATIENT'S ADDRESS (No. Street) 6. PATIENT'S RELATIONSHIP TO INSURED                                                                                                    |
|   | Self Spouse Child Other                                                                                                    |
| Г | CITY STATE 8. PATIENT STATUS                                                                                                    |
| ÷ |                                                                                                    |
|   | Box_11_a_sex_cb_01   Nudge Fields   Image: The set of the set of the set o |

• Click the green icon to save, then re-print claim.

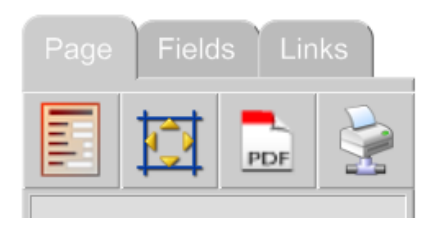

• Repeat the nudging process until the form is aligned.

**Note:** When creating another alignment choice for new printers, be sure to duplicate from a previous form to begin working with a form unique to this printer.

Claims\_Aligning the CMS 1500 Form Instructions Copyright © 2011 Easy Billing, Inc. 7/26/2011